If you have added the indoor station to Hik-Connect app and connect indoor station to door station correctly, when you calling via door station, and could not receive the snapshot on Hik-Connect App as below. Please kindly operate as the following steps.

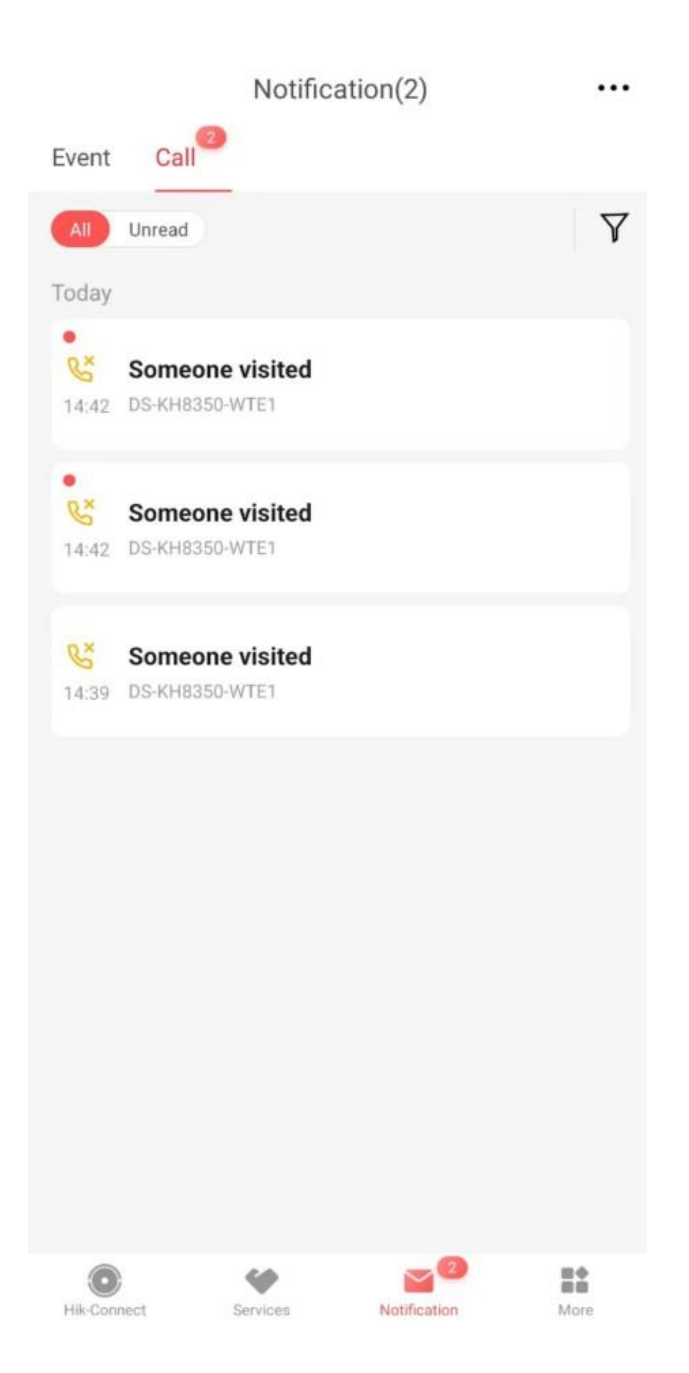

# Step1, Enable Snapshot on indoor Station

# There are two kinds of indoor stations:

# 1. Normal indoor station

Tap Settings–Preference-shortcut settings on indoor station, then

enable Snapshot.

🖀 % 🙃 SR

<

| 16:09<br>2022-11-22 Tuesday<br>Room No.: 1 | Message Live View Settings | Shortcut Settings      | 2                 | ><br>( <sup>(</sup> )<br>( <sup>(</sup> )<br>( <sup>(</sup> )<br>( <sup>(</sup> ))<br>( <sup>(</sup> ))<br>( <sup>())</sup> )<br>( <sup>())</sup> |
|--------------------------------------------|----------------------------|------------------------|-------------------|----------------------------------------------------------------------------------------------------|
| $\langle$                                  | Shortcut Settings          | < .                    | Shortcut Settings |                                                                                                    |
| Call Elevator                              |                            | Call Elevator          |                   |                                                                                                    |
| Alarm                                      |                            | Alarm                  |                   |                                                                                                    |
| Call Management Center                     |                            | Call Management Center |                   |                                                                                                    |
|                                            |                            | Leave Message          |                   |                                                                                                    |
| Leave Message                              |                            | Snapshot               |                   |                                                                                                    |
| Snapshot                                   |                            | Snapshot Time          |                   | 30 days >                                                                                                    |
|                                            | 3                          |                        | 4                 |                                                                                                    |

## 2. Android indoor station

Tap Settings–Preference- Auto Delete Capture/Messages, then enable Snapshot.

|               |                   |                 | 92 Ŷ           | <                 | Settings |                                       |            | < Basic Settings                                                                                              |
|---------------|-------------------|-----------------|----------------|-------------------|----------|---------------------------------------|------------|----------------------------------------------------------------------------------------------------|
| м № 04:27 тие | 2022-11-22<br>Tue |                 |                | 📞 Call Settings   |          | >                                     |            | Time Setungs /                                                                                                |
| Room No.2     |                   |                 |                | 🔅 Wi-Fi Settings  |          | >                                     |            | Select Language English >                                                                                     |
| AX PRO        | 4 - 8             | Call Live       | Live View      | Preference        |          | >                                     |            | Brightness Settings 0% 🔶 💮                                                                                    |
|               |                   |                 | 0              | Basic Settings    |          | >                                     |            | Mood Light >                                                                                                  |
|               | 1 1               | Contact List Se | ontact List    | Advanced Settings |          | >                                     |            | Scene Mode Switching without Password After enabling, you can switch the scene without entering the password. |
|               |                   | 1 5             |                |                   |          | · · · · · · · · · · · · · · · · · · · |            | Landscape Mode for Third-Party App                                                                            |
|               |                   |                 |                | 😸 About           |          | >                                     |            | Auto Delete Captures/Messages                                                                                 |
|               | 1                 | Auto Doloto     | Conturno (Moor |                   | 2        |                                       |            | 3                                                                                                    |
|               | \                 | Auto Delete     | Captures/Mess  | sages             |          |                                       | uto Delete | captures/messages                                                                                             |
|               | Leave Messag      | ge              |                |                   |          | Leave Message                         |            |                                                                                                    |
|               | Capture           |                 |                |                   |          | Capture                               |            |                                                                                                    |
|               |                   |                 |                |                   |          | Time Interval for Deleting (          | Captures   | 30 Days >                                                                                                    |
|               |                   |                 |                |                   |          |                                       |            |                                                                                                    |
|               |                   |                 |                |                   |          |                                       |            |                                                                                                    |
|               |                   |                 |                |                   |          |                                       |            |                                                                                                    |
|               |                   |                 |                |                   |          |                                       |            |                                                                                                    |
|               |                   |                 |                |                   |          |                                       |            |                                                                                                    |
|               |                   |                 | 4              |                   |          |                                       | 5          |                                                                                                    |

### Steps 2, Call via door station

After calling, check the call log on indoor station, if you could find the picture icon on your indoor station as below, then you could get the

#### snapshot on Hik-Connect App.

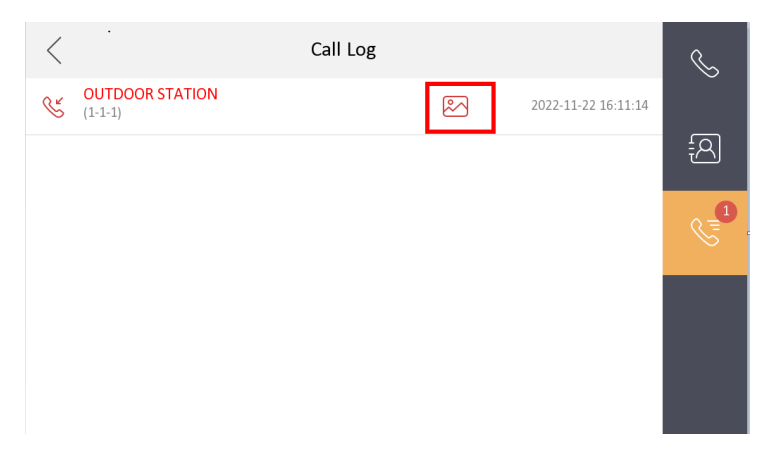

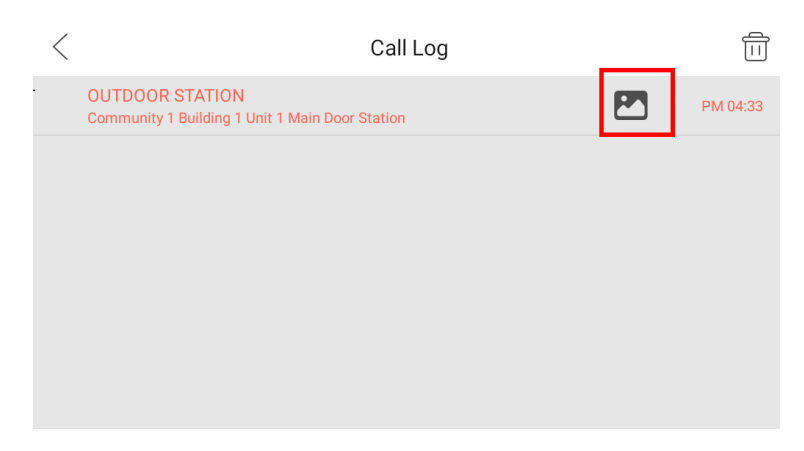

#### Normal Indoor Station

Android Indoor Station